Ingresa al catalogo en línea y realiza una búsqueda (http://catalogo.up.edu.pe)

| UNIVERSIDAD<br>DEL PACÍFICO                                                                                                    | Código                          | de usuario:                                                                          |
|----------------------------------------------------------------------------------------------------|---------------------------------|--------------------------------------------------------------------------------------|
| Catálogo de Biblioteca<br>Buscar/Inicio Novedades Contáctenos                                                                                                    |                                 | ingresar                                                                             |
| VOLVER Enlace permanente Salir                                                                                                    |                                 |                                                                                      |
| Búsqueda sencilla<br>Responsabilidad social<br>Búsqueda avanzada                                                                                                    | Todos los campos 💌 Buscar       | Información de la biblioteca<br>Guía de la Biblioteca<br>Reglamento de la Biblioteca |
| <ul> <li>Lo más consultado :</li> <li>Título más consultado : Estadística aplicada : se<br/>Autor más consultado : Chong, Esteban, autor<br/>Tema más consultado : EstadísticaProblemas,<br/>Más items</li> </ul> | gunda parte<br>ejercicios, etc. |                                                                                      |

## **VOLVER Enlace permanente Salir**

El catálogo mostrará los resultados de la búsqueda. Ubica la opción **"Continuar búsqueda en Biblioteca del Consorcio"** 

| Catálogo de<br>Buscar/Inicio Noved | VERSIDAD<br>PACÍFICO<br>e <i>Biblioteca</i><br>lades Contáctenos<br>BÚSQUEDA NUEVA BÚSQUEDA AVANZAR Imprimir o enviar por correo Enlazar con la página Salir                                                                                                    | Código de usuario:<br>Contraseña:<br>ingresar                                        |
|------------------------------------|----------------------------------------------------------------------------------------------------|--------------------------------------------------------------------------------------|
| Resultados de la                   | a búsqueda<br>Todos los campos "responsabilidad social" la búsqueda recuperó 227 títulos.<br>Descripción física << 1 2 3 4102023 >>                                                                                                    | Continuar búsqueda en<br>Bibliotecas del Consorcio                                   |
| Seleccionar todos                  | 347.51 B455<br>Business and human rights : history, law and policy : bridging the accountability gap<br><i>First published.</i><br>Bernaz, Nadia, autor.<br>2017<br>1 item disponible en Sala 1<br>Business corporations can and do violate human rights all over the world, and they are often not held to account<br>Emblematic cases and situations such as the state of the Niger Delta and the collapse of the Rana Plaza factory | Información de la biblioteca<br>Guía de la Biblioteca<br>Reglamento de la Biblioteca |
| 2.<br>🔲 Guardar                    | <b>657.8 S67</b><br>Contabilidad social y medioambiental<br>Somoza López, Antonio, autor.<br>2016<br>1 item disponible en Sala 2                                                                                                    |                                                                                      |
| 3. 🔲 Guardar                       | <b>658.408 C28E</b><br>La energía social en las empresas B 1a edición.<br>Caravedo Molinari, Baltazar, autor.<br>2016<br>3 ejemplares disponibles Sala 2                                                                                                    |                                                                                      |

El catálogo mostrará cuantos títulos coinciden con tu búsqueda en cada Biblioteca

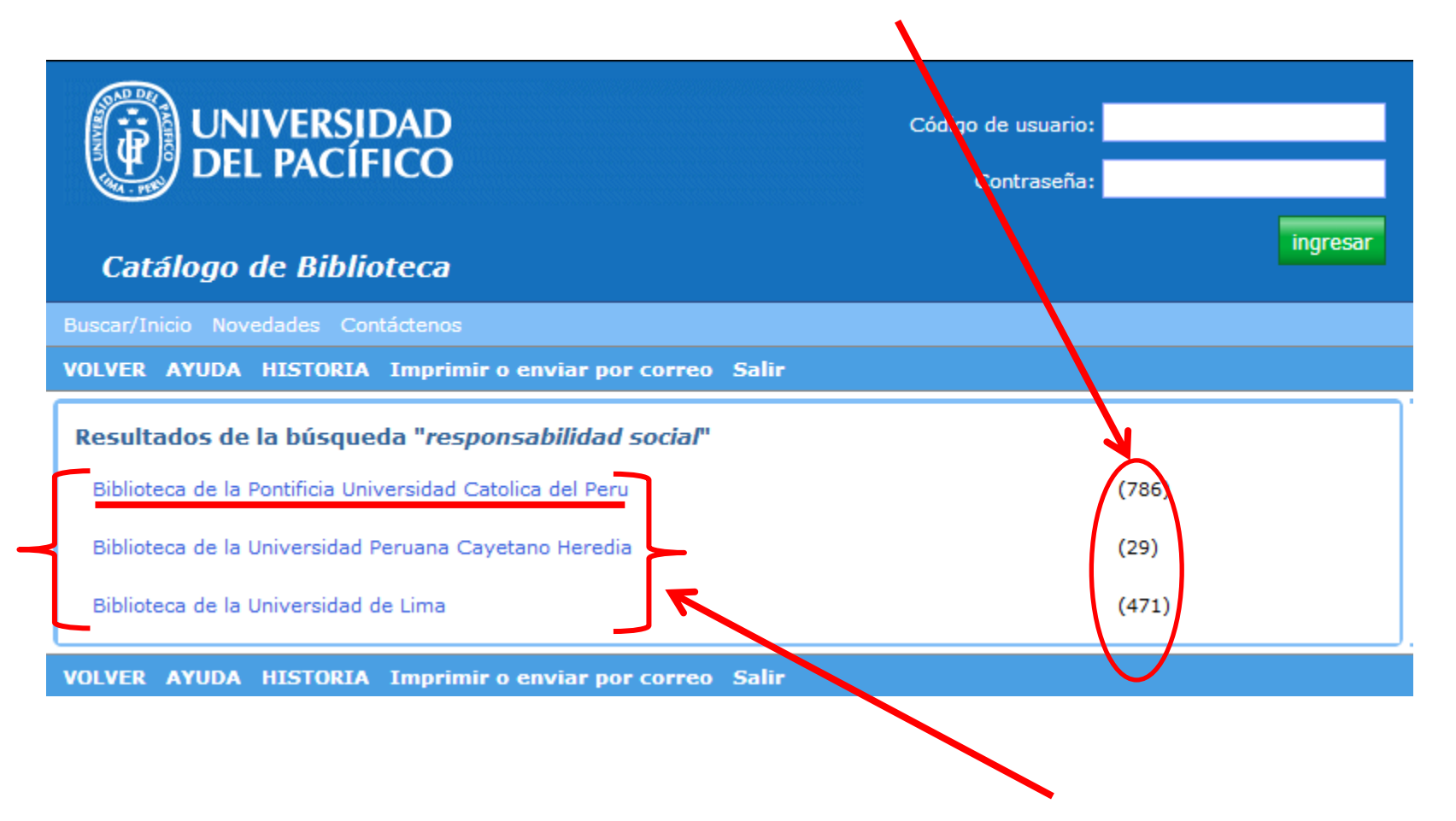

Para revisar los resultados, haz click en el vínculo con el nombre de cada biblioteca.

El catálogo mostrará ahora los títulos seleccionados según tu búsqueda.

| UNIVERSIDAD<br>DEL PACÍFICO                                                                                                    | Código de usuario:<br>Contraseña:                                                                                     |  |  |  |  |  |  |
|----------------------------------------------------------------------------------------------------|----------------------------------------------------------------------------------------------------|--|--|--|--|--|--|
| Catálogo de Biblioteca                                                                                                    |                                                                                                    |  |  |  |  |  |  |
| VOLVER YUDA AVANZAR HISTORIA Imprimir o enviar por correo Salir                                                                                                    |                                                                                                    |  |  |  |  |  |  |
| Biblioteca de la Pontificia Universidad Catolica del Peru<br>Todos los campos "responsabilidad social"                                                                                                    | Resultados de la búsqueda                                                                                             |  |  |  |  |  |  |
| 1. La deuda social de los acreedores : aproximaciones a su responsabilidad moral /<br>Iguíñiz, Javier.                                                                                                    | Biblioteca de la Pontificia (786)<br>Universidad Catolica del Peru (786)<br>Biblioteca de la Universidad Peruana (29) |  |  |  |  |  |  |
| <ul> <li>El estado de la gestión con enfoque en responsabilidad social empresarial en los cinco principales bancos en Colombia /<br/>URL     </li> </ul>                                                                                            | Biblioteca de la Universidad de Lima (471)                                                                            |  |  |  |  |  |  |
| <ul> <li>La gestión de stakeholders en proyectos : identificación y evaluación de los stakeholders clave en un proyecto ecoturístico en la laguna de Huamanpata - Región Amazonas / Calderón La Madrid, Salvador Sebastián.</li> <li>URL</li> </ul> |                                                                                                    |  |  |  |  |  |  |
| 4. Diagnóstico del estado de la gestión con enfoque de RSE en las empresas del sector microfinanciero de la Región del Cusco /                                                                                                    |                                                                                                    |  |  |  |  |  |  |

Para regresar a los resultados de la Biblioteca UP, haz click en la opción "Volver"

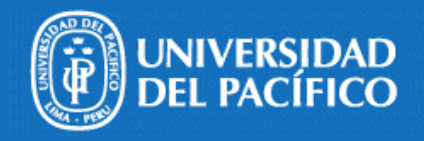

| Código de usuario: |          |
|--------------------|----------|
| Contraseña:        |          |
|                    | ingresar |
|                    |          |

## Catálogo de Biblioteca

Buscar/Inicio Novedades Contáctenos

VOLVER LIMITAR BÚSQUEDA NUEVA BÚSQUEDA AVANZAR Imprimir o enviar por correo Enlazar con la página Salir

| Resultados de la búsqueda                                     |                                                                                                    |  | Continuar búsqueda en                                                                       |
|---------------------------------------------------------------|----------------------------------------------------------------------------------------------------|--|---------------------------------------------------------------------------------------------|
|                                                               | Todos los campos "responsabilidad social" la búsqueda recuperó 227 títulos.                                                                                                    |  | Bibliotecas del Consorcio                                                                   |
|                                                               | Descripción física << 1 2 3 41023 >>                                                                                                    |  |                                                                                             |
| Seleccionar todos  1.  Guardar  University  Seleccionar todos | 347.51 B455<br>Business and human rights : history, law and policy : bridging the accountability gap<br><i>First published.</i><br>Bernaz, Nadia, autor.<br>2017<br>1 item disponible en Sala 1<br>Business corporations can and do violate human rights all over the world, and they are often not held to account.<br>Emblematic cases and situations such as the state of the Niger Delta and the collapse of the Rana Plaza factory a |  | <b>Información de la biblioteca</b><br>Guía de la Biblioteca<br>Reglamento de la Biblioteca |
| 2.<br>🔲 Guardar                                               | 657.8 S67<br>Contabilidad social y medioambiental<br>Somoza López, Antonio, autor.<br>2016<br>1 item disponible en Sala 2                                                                                                    |  |                                                                                             |
| 3. 🔲 Guardar                                                  | <b>658.408 C28E</b><br>La energía social en las empresas B <i>1a edición.</i><br>Caravedo Molinari, Baltazar, autor.<br>2016<br>3 ejemplares disponibles Sala 2                                                                                                    |  |                                                                                             |